A TATA Enterprise

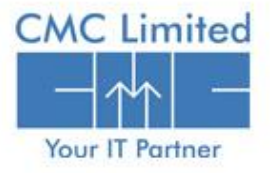

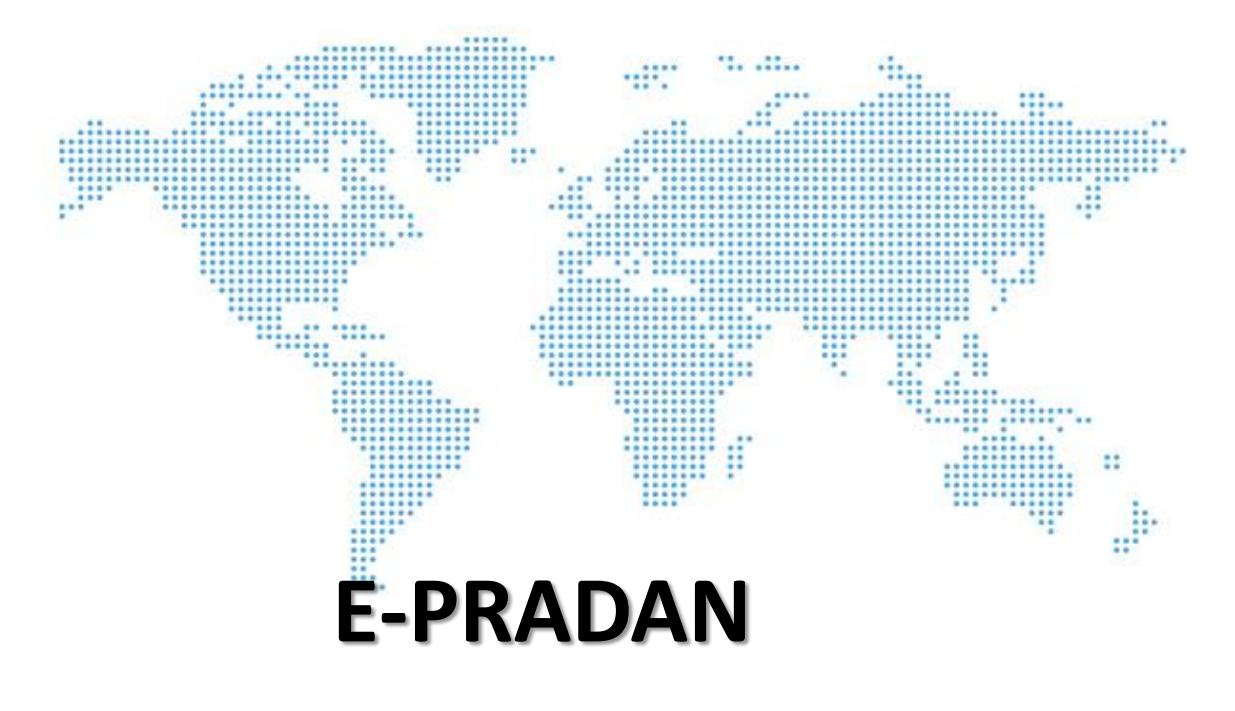

e-Pradan module deals with direct payment of Government claims to beneficiaries' bank account. It is designed for the disbursement of government payment to the beneficiaries such as government servants, pensioners, suppliers, contractors etc. through electronic media. Beneficiary Management serves as a break to the beneficiaries to directly credit the disbursed amount to their bank account.

Bills raised by the DDOs are approved by the TO and Advice are generated within defined time and send it to RBI for ECS/NEFT payment. After the payment, RBI sends back the electronic payment scroll for accounting of the respective treasury.

The **e-Pradan** Module in the **iFMS Portal** provides the user the facility to generate and disburse the payment for the beneficiaries of the Govt. of West Bengal. This module explains how the approved payment for a beneficiary is credited to the beneficiary's bank account electronically available in the application.

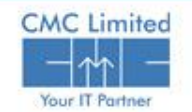

- DDO Operator enters Beneficiary Master Information.
- □ Approves the Beneficiary Master.
- Modify data imported form COSA.
- □ Approve the data imported from COSA.
- □ View the detail information of the Beneficiaries.
- DDO prepare & submit the Bill tagging with Beneficiary.

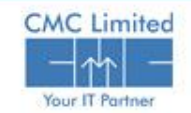

# **User administration**

□ DTA /IFMS Cell creates User for treasury officer.

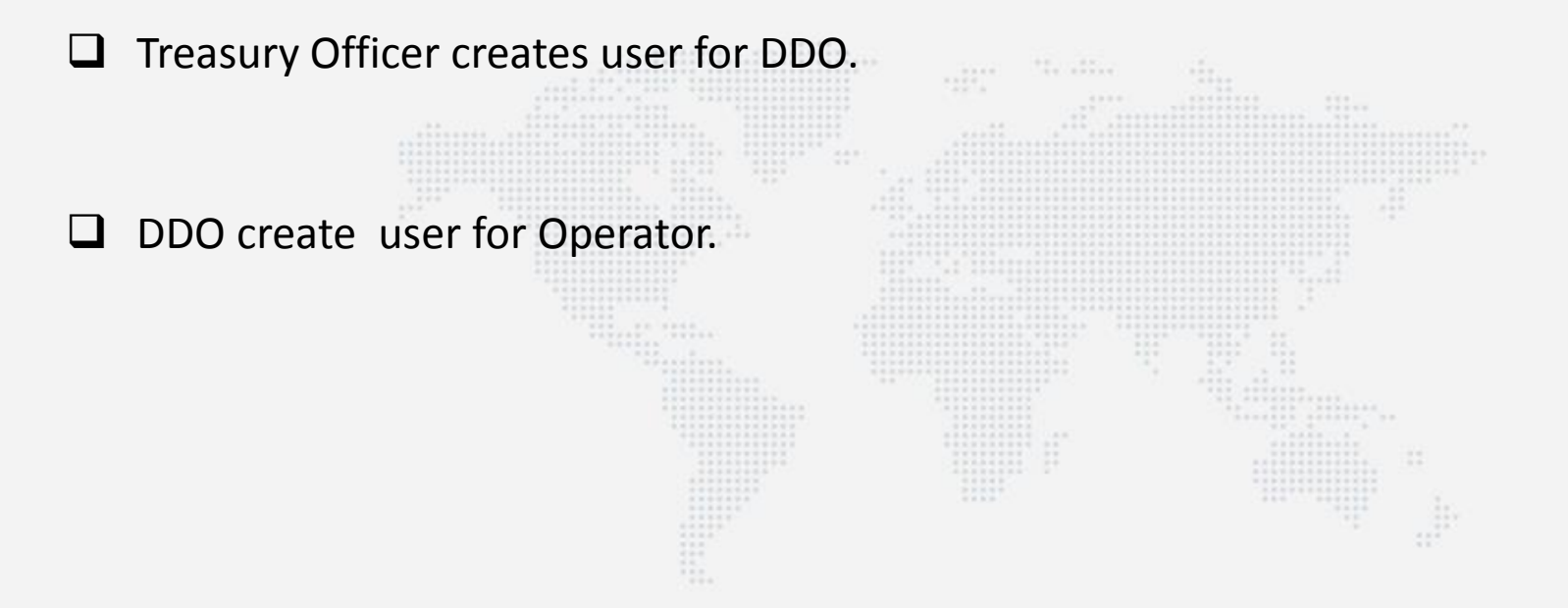

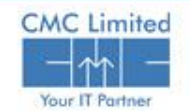

# **E-PRADAN Login**

- 1. Open Internet explorer or any other web browser.
- 2. Type URL <u>http://www.wbfin.nic.in</u> & click on **IFMS WB** link as highlighted below:

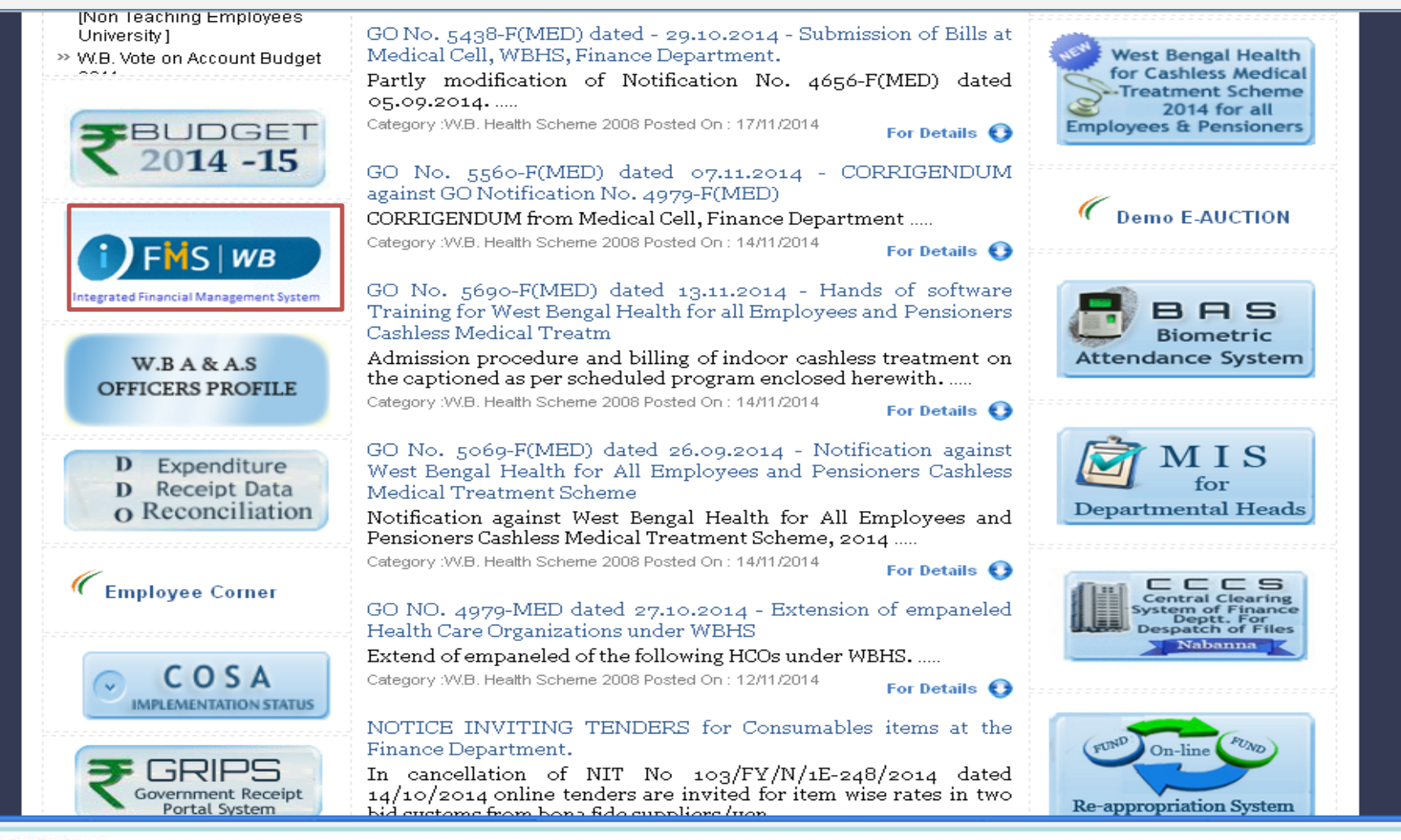

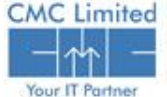

# **E-PRADAN Login**

The Home Page of iFMS Portal opens as follows:

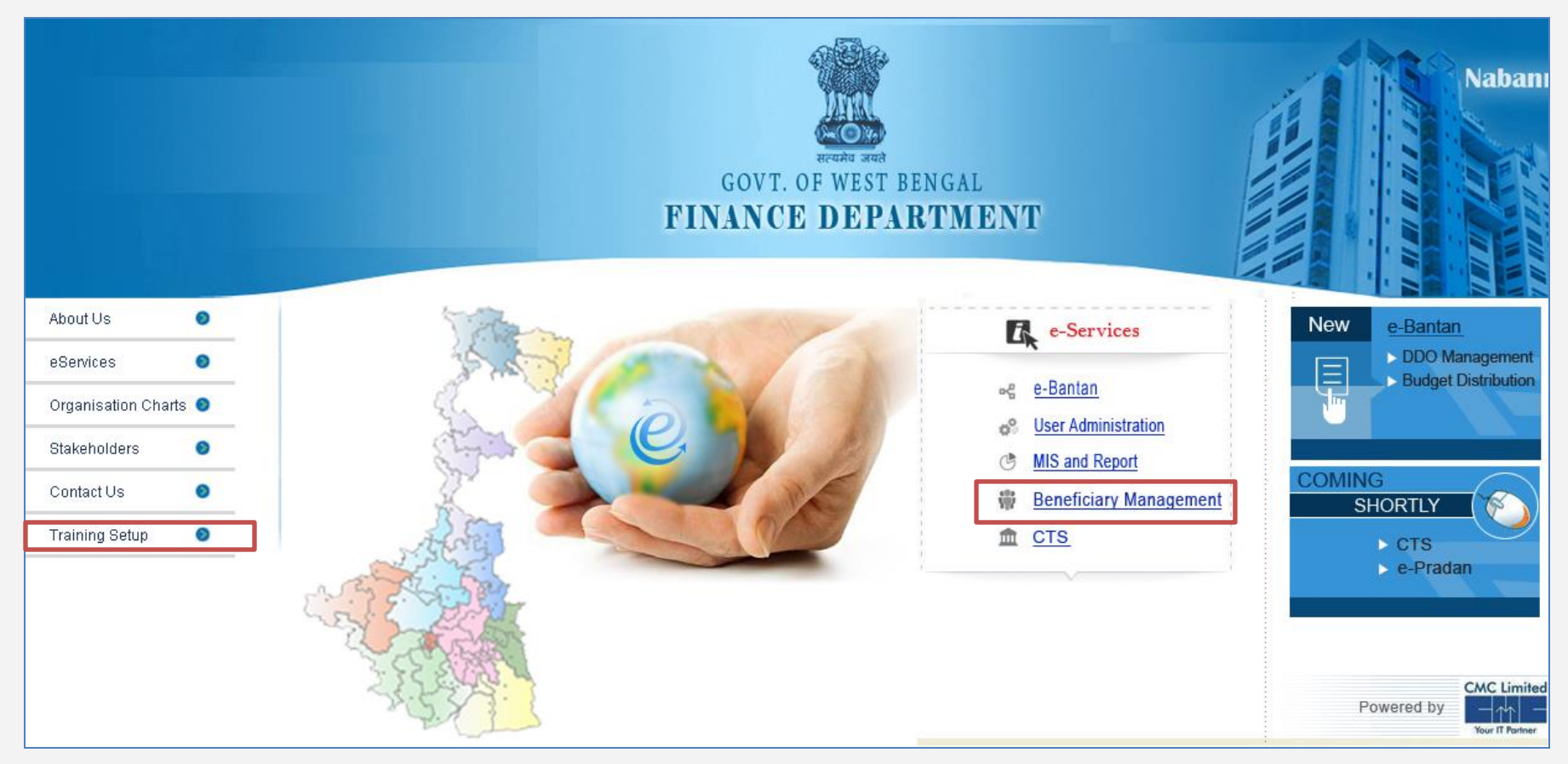

#### Click on **Training Setup**.

□ Click on **e-Pradan** link given under **e-Services** Menu on that page.

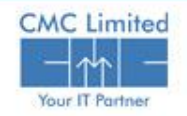

# **Login Screen**

The Login Screen for **E-PRADAN** Module opens as follows:

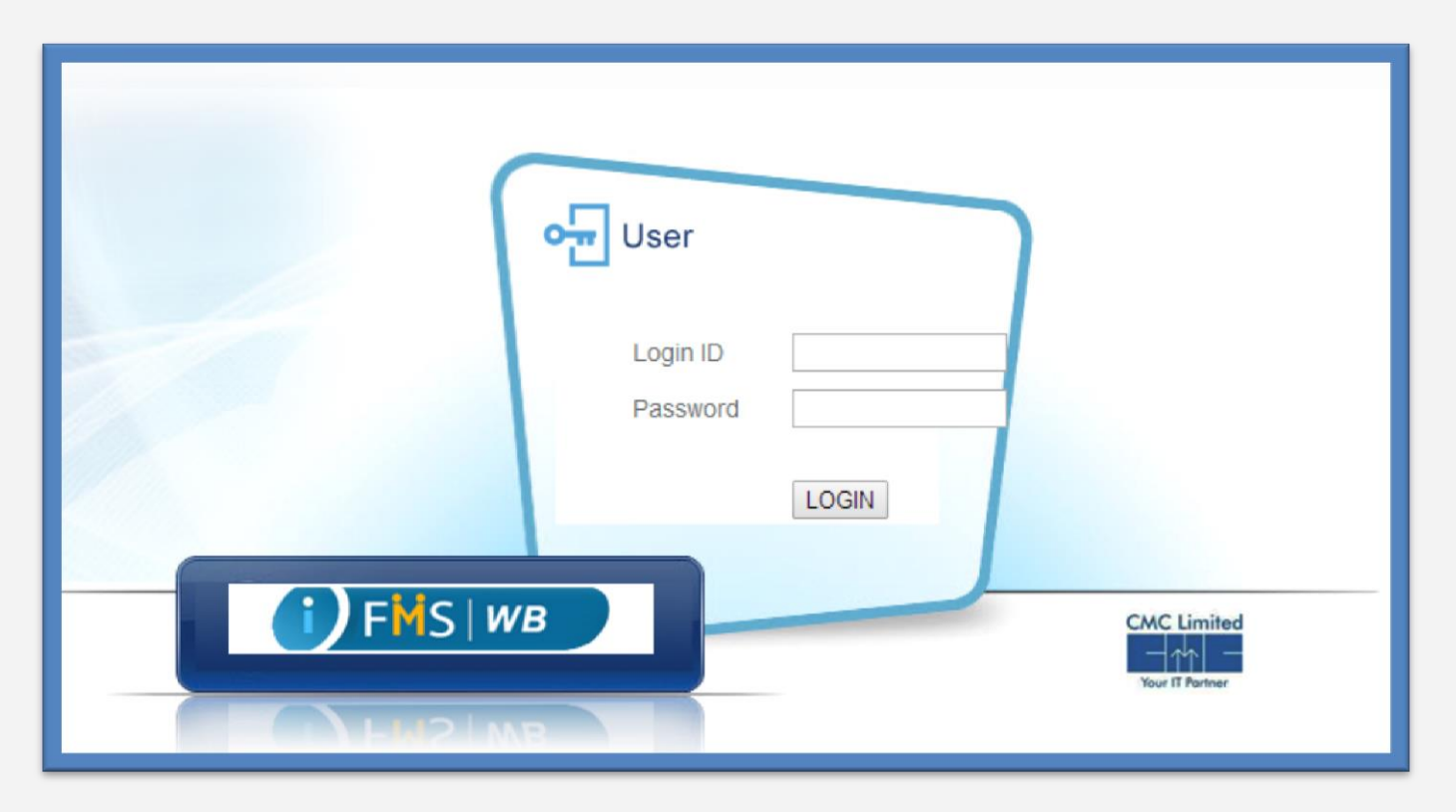

□ Enter your user id and password in the Login ID and Password fields respectively.

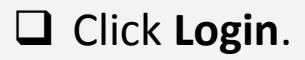

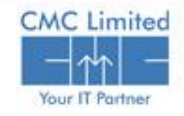

# **E-PRADAN Module**

The menu structure of E-Pradan module is as follows:

#### **E-PRADAN**

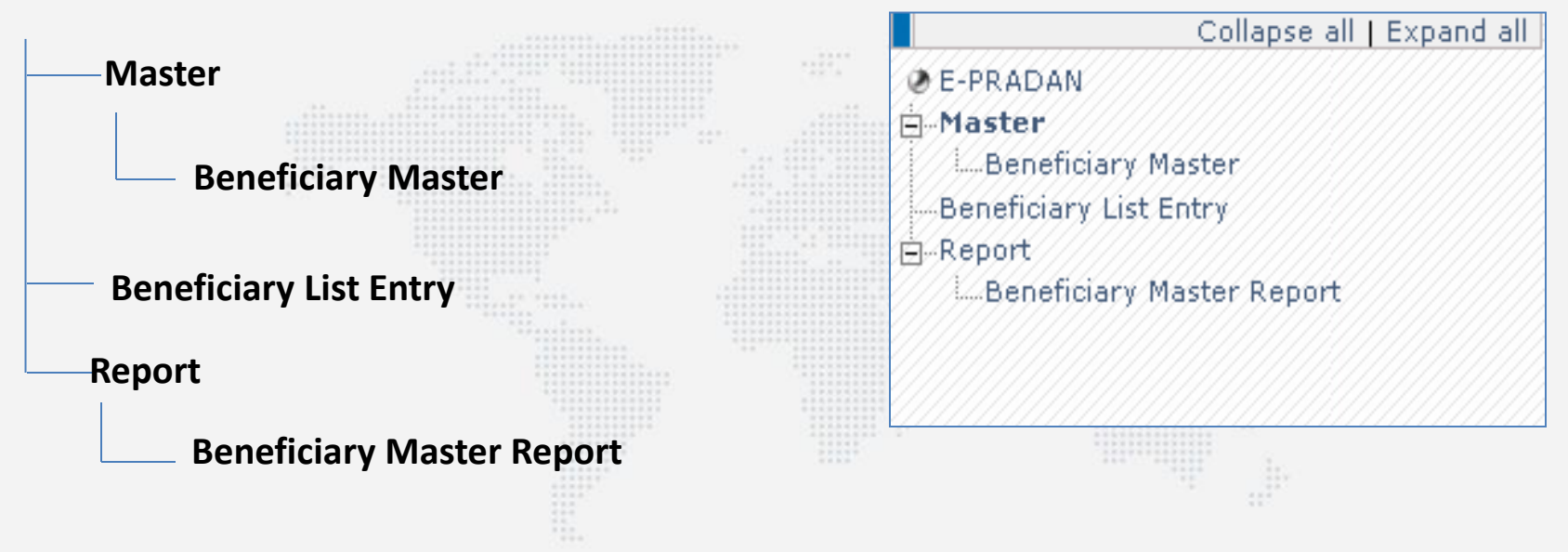

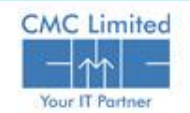

#### **Enter Beneficiary Master**

Beneficiary Master Module is designed to Insert/upload ,modify and view the detailed information of the Beneficiaries into the system. You can enter Beneficiary Master either through uploading Excel file containing all Beneficiary Master information or through manually inserting the Beneficiary Master information in the Beneficiary Master form.

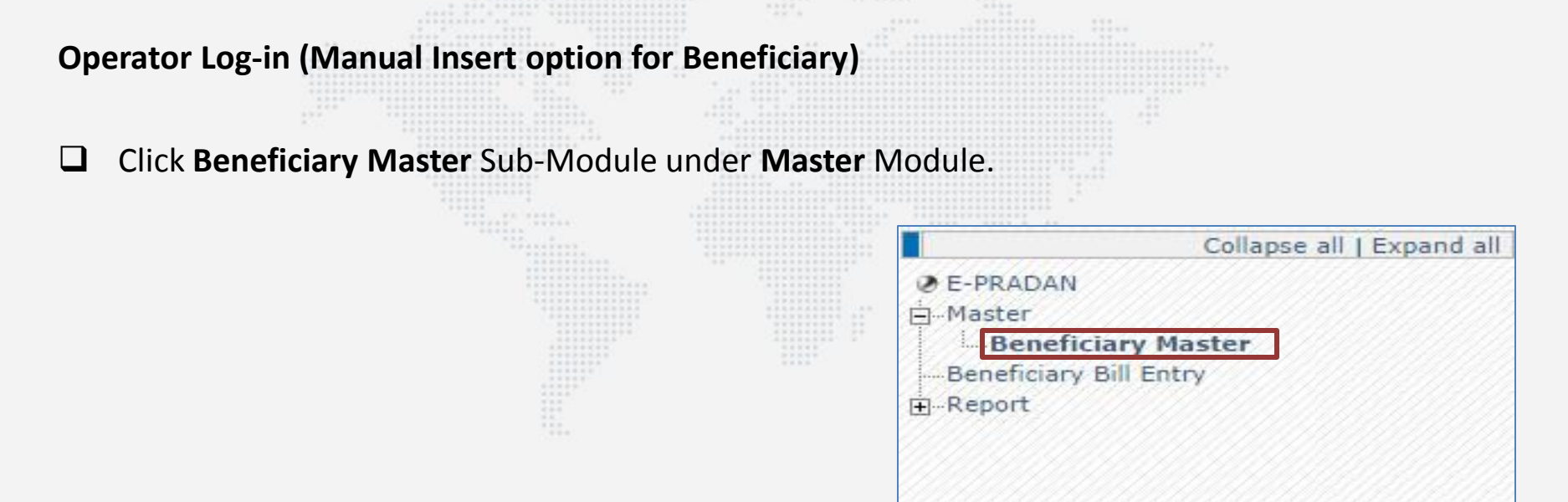

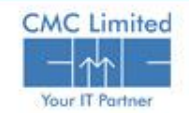

# **Beneficiary Master Entry Screen**

□ Click on the Insert Button of Beneficiary Master form in the right hand side of the screen.

| Beneficia | ry Mas   | ter             |                   |                                                                                                    |                                                                                                    |             |           |                 |                     |           |                  |                |                  |
|-----------|----------|-----------------|-------------------|----------------------------------------------------------------------------------------------------|----------------------------------------------------------------------------------------------------|-------------|-----------|-----------------|---------------------|-----------|------------------|----------------|------------------|
| Show 1    | 0 🔻      | entries         |                   |                                                                                                    |                                                                                                    |             |           |                 |                     | S         | Status<br>earch: | : Un-App       | proved <b>v</b>  |
| Status 👙  | Edit 🗧   | Approve<br>Flag | Beneficiary<br>Id | Beneficiary     Name     Name     Nam     Name     Name     Name     Name     Name | Bank Account<br>No     No     Second      Second | IFSC Code 👙 |           | Account<br>Type | Beneficiary<br>Type | 😂 Group 🗧 | PAN 👙            | Mobile<br>No ≑ | GPF NO           |
| 0         | a        |                 | E00154388         | DR. SUBHENDU<br>PODDER                                                                                                    | 3194 <mark>24885</mark> 19                                                                                                    | SBIN0004782 | 721002601 | Savings         | Employee            | A         |                  |                | AGR<br>/WB/7413  |
| 0         | a        |                 | E00154389         | DR.BIRENDRA NATH                                                                                                    | 31326311676                                                                                                    | SBIN0004782 | 721002601 | Savings         | Employee            | A         |                  |                | FOR/WB/4         |
| 0         | a        |                 | E00265303         | Gola Tudu                                                                                                    | 3214589658745269                                                                                                    | SBIN0000056 |           | Savings         | Employee            | A         | AXLPP5674F       |                |                  |
| 0         | a        |                 | E00154390         | MAKHAN CHANDRA<br>GAYEN                                                                                                    | 30776016753                                                                                                    | SBIN0004782 | 721002601 | Savings         | Employee            | в         |                  |                | AGR/WB/          |
| 0         | a        |                 | C00265286         | Rajesh Roy                                                                                                    | 547841235896                                                                                                    | UBIN0569194 | 834026012 | Savings         | Contractor          | 0         |                  |                |                  |
| 0         | a        |                 | E00265307         | SOMNATH DAS                                                                                                    | 31596942453                                                                                                    | SBIN0015472 | 641002058 | Savings         | Employee            | A         |                  |                |                  |
| 0         | a        |                 | E00154391         | SRI SUMIT KUNDU                                                                                                    | 33027647443                                                                                                    | SBIN0016646 |           | Savings         | Employee            | в         |                  |                | BLDO/DAI<br>1/14 |
| 0         | a        |                 | E00265170         | Sandip das                                                                                                    | 1458968999                                                                                                    | UBIN0569194 | 834026012 | Savings         | Employee            | A         | AIGBC4589Y       |                |                  |
| 0         | a        | 0               | E00265289         | Sanjoy Bonik                                                                                                    | 00004642000012                                                                                                    | UBIN0569194 | 834026012 | Current         | Employee            | D         | AIGPC7865R       |                |                  |
| 0         | a        | 0               | E00265195         | Seema Das                                                                                                    | 9006196985607                                                                                                    | SBIN0014030 | 000000000 | Current         | Employee            | в         |                  |                | WB/1234          |
| • Showing | g 1 to 1 | 0 of 19 en      | tries             | sert Import fr                                                                                                    | rom Excel                                                                                                    | lefresh     | Ap        | prove           |                     | Pelete    |                  | < ( 1          | ▶<br>2 → ≫       |

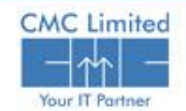

### **Beneficiary Master Entry Screen**

- Dut Beneficiary Name , Bank A/C no, IFSC Code. MICR No auto populates .
- Select Account Type, Beneficiary Type, Group from respective drop down menu.

|       | Beneficiary Name | Bank Account<br>No | IFSC Code   | MICR No   | Account<br>Type * | Beneficiary Type *  | Group | PAN      |
|-------|------------------|--------------------|-------------|-----------|-------------------|---------------------|-------|----------|
| 1     | SOMNATH DAS      | 31596942453        | SBIN0015472 | 641002058 | Savings V         | Employee 🔹          | А     | <b>T</b> |
| 1     |                  |                    |             |           | Savings           | Employee            | А     |          |
| Î     |                  |                    |             |           | Current           | Pensioner<br>Vendor | B     |          |
| 6     |                  |                    |             |           | Cash Credit       | Contractor          | D     |          |
| 1     |                  |                    |             |           | Savings V         | Supplier            | Other |          |
| Î     |                  |                    |             |           | Savings V         | Corporation         | A 1   | τ        |
| Î     |                  | j.                 |             |           | Savings V         | Autonomous Bodies   | Α .   | T        |
| (iii) |                  |                    |             |           | Savings V         | Other               | A .   | •        |
| Î     |                  | - U                |             |           | Savings V         | Employee V          | A 1   | T        |
| (III) |                  |                    |             |           | Savings V         | Employee •          | A .   | •        |
| 4     |                  |                    |             |           |                   |                     |       | •        |
| Add ] | Row              |                    |             |           |                   |                     |       |          |
|       |                  |                    |             |           |                   |                     |       |          |
|       |                  |                    | Save        | Bac       | :k                |                     |       |          |

Click on the **Save** button.

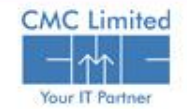

# **Beneficiary Master – Import Facility**

|   | Show 10      | •        | entries                                        |                                                                                                    |                                                                                                    |                                                                                         |                                                                                                    |                                                                                                    |                                                                                                    | Sear                                                                                                    | Status : Un-,<br>rch:                                                                                                    | Approved 🗨                                                                                                    |
|---|--------------|----------|------------------------------------------------|----------------------------------------------------------------------------------------------------|----------------------------------------------------------------------------------------------------|-----------------------------------------------------------------------------------------|----------------------------------------------------------------------------------------------------|----------------------------------------------------------------------------------------------------|----------------------------------------------------------------------------------------------------|----------------------------------------------------------------------------------------------------|----------------------------------------------------------------------------------------------------|----------------------------------------------------------------------------------------------------|
|   | Status ≑     | Edit 🗧   | Bank Account No 👙                              | IFSC Code 👙                                                                                                    | MICR \$                                                                                                    | Account<br>Type                                                                         | Beneficiary<br>Type                                                                                                    | Beneficiary<br>Name                                                                                                    | 🗘 Group 😫                                                                                                    | PAN 🗘                                                                                                    | Mobile<br>No ≑                                                                                                    | GPF NO                                                                                                    |
|   | 0            | a        | 65476575687687675                              | FDRL0001648                                                                                                    |                                                                                                    | Current                                                                                 | Employee                                                                                                    | 08_test                                                                                                    | A                                                                                                    |                                                                                                    |                                                                                                    |                                                                                                    |
|   | 0            | a        | 534534656768768                                | FDRL0001648                                                                                                    |                                                                                                    | Cash<br>Credit                                                                          | Co-operative<br>society                                                                                                    | 09_test                                                                                                    | A                                                                                                    | ghhghjgjgh                                                                                                    | 4564576575                                                                                                    | 7657657657                                                                                                    |
|   | 0            | a        | 1111199999999999                               | FDRL0001648                                                                                                    | 00000000                                                                                                    | Current                                                                                 | Co-operative<br>society                                                                                                    | 10_test                                                                                                    | с                                                                                                    | 1233333312                                                                                                    | 1233333333                                                                                                    | 1233333333                                                                                                    |
|   | 0            | a        | 5435646576878787                               | FDRL0001648                                                                                                    |                                                                                                    | Savings                                                                                 | Other                                                                                                    | 10_test                                                                                                    | A                                                                                                    |                                                                                                    |                                                                                                    |                                                                                                    |
|   | 0            |          | 56765765765                                    | WBSC0BDCB01                                                                                                    | 9999999999                                                                                                    | Savings                                                                                 | Employee                                                                                                    | Depayan Das                                                                                                    | A                                                                                                    | AIGPC4964R                                                                                                    |                                                                                                    | wb/123                                                                                                    |
|   | 0            |          | 56765765765                                    | WBSC0BDCB02                                                                                                    | 000000000                                                                                                    | Savings                                                                                 | Employee                                                                                                    | Depayan Das                                                                                                    | A                                                                                                    | AIGPC4964R                                                                                                    |                                                                                                    | wb/123                                                                                                    |
|   | 0            |          | 21023865063594                                 | WBSC0BDCB01                                                                                                    | 000000000                                                                                                    | Savings                                                                                 | -                                                                                                    | ERROR123                                                                                                    | A                                                                                                    |                                                                                                    |                                                                                                    | MCK/DDR/4                                                                                                    |
|   | 0            | 2        | 21023865063599                                 | WBSC0BDCB01                                                                                                    | 000000000                                                                                                    | Savings                                                                                 | Employee                                                                                                    | ERROR123789                                                                                                    | A                                                                                                    | 4400004645                                                                                                    | 1234567890                                                                                                    | MCK/DDR/4                                                                                                    |
| - | 0            | 2        | 1022222222                                     | WBSCOBDCB01                                                                                                    | 123456789                                                                                                    | Savings                                                                                 |                                                                                                    | lone                                                                                                    |                                                                                                    | AMUPD34645                                                                                                    | 9030125000                                                                                                    | MCK/DDK/4                                                                                                    |
|   | <<br>Showing | 1 to 1   | 0 of 3,667 entries                             | Insert                                                                                                    | III                                                                                                    | t from Exce                                                                             | I Refr                                                                                                    | resh                                                                                                    | Approve                                                                                                    | « (                                                                                                    | 1234                                                                                                    | •<br>• 5 • »                                                                                                    |
|   |              |          |                                                |                                                                                                    |                                                                                                    |                                                                                         | 2.                                                                                                    | Click of butto                                                                                                    | on th<br>n and                                                                                                    | e <b>Cho</b><br>d seleo                                                                                                    | <b>ose F</b> ict .xls                                                                                                    | <b>ile</b><br>File                                                                                                    |
|   |              | Status ÷ | Status Cite Cite Cite Cite Cite Cite Cite Cite | Status       Edit       Bank Account No         Image: Control of the state state | Status ♀ Edit ♀ Bank Account No ♀ IFSC Code         ●       ●       65476575687687675       FDRL0001648         ●       ●       534534656768768       FDRL0001648         ●       ●       11111999999999       FDRL0001648         ●       ●       111119999999999       FDRL0001648         ●       ●       5435646576878787       FDRL0001648         ●       ●       5435646576878787       FDRL0001648         ●       ●       567657657       WBSC0BDCB01         ●       ●       5676575755       WBSC0BDCB01         ●       ●       21023855063594       WBSC0BDCB01         ●       ●       102222222       WBSC0BDCB01         ●       ●       102222222       WBSC0BDCB01         ●       ●       102222222       WBSC0BDCB01 | Status         Edit         Bank Account No         IFSC Code         MICR No <ul></ul> | Status © Edit         Bank Account No         IFSC Code         MICR<br>No         Account<br>Type <ul> <li>65476575687687675</li> <li>FDRL0001648</li> <li>Current</li> <li>534534656768768</li> <li>FDRL0001648</li> <li>Cash<br/>Credit</li> <li>11111999999999</li> <li>FDRL0001648</li> <li>00000000</li> <li>Current</li> <li>5435646576878787</li> <li>FDRL0001648</li> <li>Savings</li> <li>56765765765</li> <li>WBSC0BDCB01</li> <li>99999999</li> <li>Savings</li> <li>21023865063594</li> <li>WBSC0BDCB01</li> <li>00000000</li> <li>Savings</li> <li>2102386563594</li> <li>WBSC0BDCB01</li> <li>00000000</li> <li>Savings</li> <li>2189985663594</li> <li>WBSC0BDCB01</li> <li>12222</li> <li>Savings</li> <li>102222222</li> <li>WBSC0BDCB01</li> <li>123456789</li> <li>Savings</li> <li>102222222</li> <li>WBSC0BDCB01</li> <li>123456789</li> <li>Savings</li> <li>102222222</li> <li>WBSC0BDCB01</li> <li>123456789</li> <li>Savings</li> <li>102222222</li> <li>WBSC0BDCB01</li> <li>123456789</li> <li>Savings</li></ul> | Status         Edit         Bank         Account         No         IFSC Code         MICR<br>No         Account<br>Type         Beneficiary<br>Type <ul> <li>d</li> <li>6547657568768755</li> <li>FDRL0001648</li> <li>Current</li> <li>Employee</li> <li>d</li> <li>534534656768768</li> <li>FDRL0001648</li> <li>Cash<br/>Credit</li> <li>Co-operative<br/>society</li> <li>d</li> <li>111119999999999</li> <li>FDRL0001648</li> <li>00000000</li> <li>Current</li> <li>Co-operative<br/>society</li> <li>d</li> <li>5435646576878787</li> <li>FDRL0001648</li> <li>Savings</li> <li>Other</li> <li>Society</li> <li>d</li> <li>567557655</li> <li>WBSC0BDCB01</li> <li>99999999</li> <li>Savings</li> <li>Employee</li> <li>d</li> <li>21023865063594</li> <li>WBSC0BDCB01</li> <li>00000000</li></ul> | Status       Edit       Bank Account No       IFSC Code       MICR No       Account Type       Beneficiary Type       Beneficiary Name <ul> <li>a</li> <li>65476575687687675</li> <li>FDRL0001648</li> <li>Current</li> <li>Employee</li> <li>a</li> <li>534554656768768</li> <li>FDRL0001648</li> <li>Cash Sciety</li> <li>a</li> <li>111119999999999</li> <li>FDRL0001648</li> <li>Co-operative society</li> <li>a</li> <li>5435646576878787</li> <li>FDRL0001648</li> <li>Savings</li> <li>Cher 10_test</li> <li>a</li> <li>56765765765</li> <li>WBSC0BDCB01</li> <li>99999999</li> <li>Savings</li> <li>Employee</li> <li>Depayan Das</li> <li>a</li> <li>21023865063594</li> <li>WBSC0BDCB01</li> <li>2222</li> <li>Savings</li> <li>Employee</li> <li>ERROR123</li> <li>a</li> <li>10222222</li> <li>WBSC0BDCB01</li> <li>12222</li> <li>Savings</li> <li>Beneficiary Other</li> <li>Beneficiary Other</li>             &lt;</ul> | Status ÷       Edit ÷       Bank Account No ÷       IFSC Code ÷       MICR No ÷       Account †       Beneficiary Type       Beneficiary Name       Group ÷ | Status       Edit       Bank Account No       IFSC Code       MICR<br>No       Account<br>Type       Beneficiary<br>Type       Beneficiary<br>Name       Group       PAN         Image: Color operative<br>or diff       Image: Color operative<br>society       09_test       A       Image: Color operative<br>society       09_test       A       Image: Color operative<br>society       09_test       A       Image: Color operative<br>society       09_test       A       Image: Color operative<br>society       09_test       A       Image: Color operative<br>society       09_test       A       Image: Color operative<br>society       00_test       A       Image: Color operative<br>society       00_test       A       Image: Color operative<br>society       00_test       A       Image: Color operative<br>society       00_test       A       Image: Color operative<br>society       0_test       A       Image: Color operative<br>society       0_test       A       Image: Color operative<br>society       0_test       A       A       Image: Color operative<br>society       0_test       A       A       Image: Color operative<br>society       0_test       A       A       Image: Color operative<br>society       0_test       A       A       Image: Color operative<br>society       0_test       A       A       A       Image: Color operative<br>society       0_test       A       A       Image: Color operative<br>society | Status       Edit       Bank Account No       IFSC Code       MICR No       Account Type       Beneficiary Type       Beneficiary Type       Beneficiary Name       Group       PAN       Mobile No         Image: Code       Image: Code       MICR No       Code       MICR No       Type       Beneficiary Type       Beneficiary No       Group       PAN       Mobile No         Image: Code       Image: Code       Code       Code       Code       Code       Code       Reficiary No       Beneficiary Code       Reficiary No       Reficiary No       Reficiary |

A success message appears at the top of Beneficiary Master form as shown in the image below:

| Benefic | iary Ma  | aster           |                   |                     |                    |             |           |                   |                     |         |         |              |                |
|---------|----------|-----------------|-------------------|---------------------|--------------------|-------------|-----------|-------------------|---------------------|---------|---------|--------------|----------------|
|         | 1        | Record Ins      | erted Successfu   | illy.               |                    |             |           |                   |                     |         |         |              |                |
|         |          |                 |                   |                     |                    |             |           |                   |                     |         | Status  | : Un-App     | roved <b>v</b> |
| Show    | 10 🔻     | entries         |                   |                     |                    |             |           |                   |                     | Searc   | h: SBIN | 0014637      |                |
| Status  | 😂 Edit 🤅 | Approve<br>Flag | Beneficiary<br>Id | Beneficiary<br>Name | Bank<br>Account No | IFSC Code 👙 | MICR No 👙 | Account<br>Type 🗢 | Beneficiary<br>Type | Group 🌩 | PAN 👄   | Mobile<br>No | GPF<br>NO ♀    |
| 0       | a        |                 | E00265312         | Suman Kundu         | 31167560122        | SBIN0014637 | 124002013 | Savings           | Employee            | А       |         |              |                |

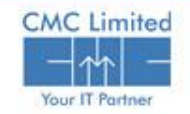

## **Approve Beneficiary Master**

After the Operator enters Beneficiary Master, the Master list becomes available at the Approver's Login. Approver needs to approve the Beneficiary Master.

To approve the Beneficiary Master : Approver logs into the **Beneficiary Master** module.

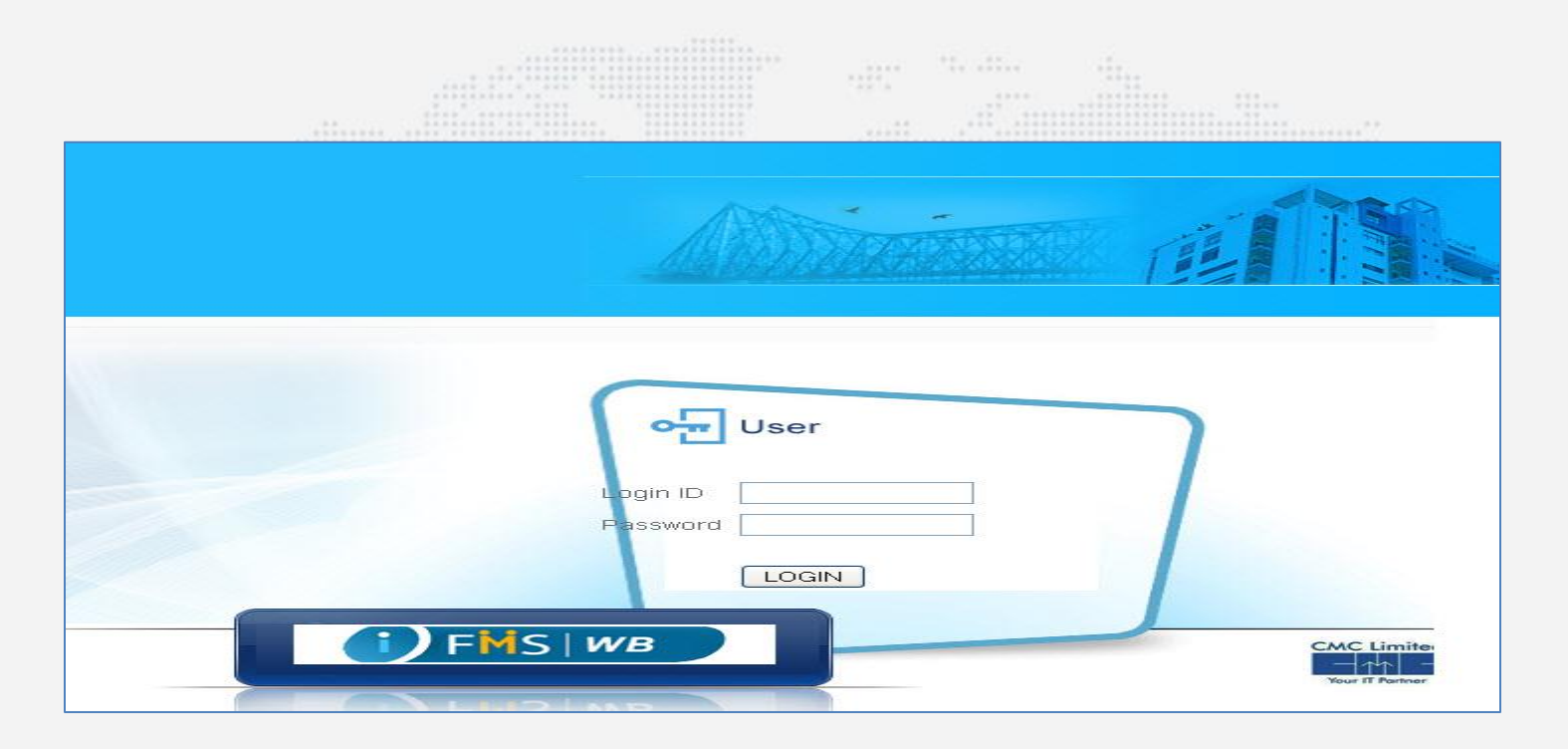

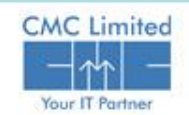

## **Approve Beneficiary Master**

□ Select the checkbox from the **Approve Flag** column of the table associated to the row that you want to approve.

| 0<br>0<br>0    |          |             | E00298052 |                    |                  |             | MICK NO - | Type 🔻      | Type       | Group 🔷 | PAN       |
|----------------|----------|-------------|-----------|--------------------|------------------|-------------|-----------|-------------|------------|---------|-----------|
| 0              | 2        |             |           | CMC_TEST1_TCS      | 14589465345423   | UBIN0569194 | 834026012 | Current     | Employee   | в       |           |
| 0              | a        |             | E00298241 | CMC_TEST_TCS123111 | 1458943423423    | UBIN0569194 | 000000000 | Current     | Employee   | в       | AIGFC4    |
| 0              |          | ✓           | E00297766 | DDD3               | 434343434234     | SBHY0020545 |           | Cash Credit | Employee   |         |           |
|                | 2        |             | E00000137 | DFGD               | 23242343432324   | UBIN0554154 |           | Savings     | Employee   | A       |           |
| <b>v</b>       | a        |             | S00297777 | EG1                | 434343423434     | ORBC0100939 |           | Cash Credit | Supplier   | в       | 123456    |
| 0              | a        |             | E00000153 | ELK                | 988889222        | UBIN0562165 |           | Savings     | Employee   | A       |           |
| 0              | 9        |             | P00000094 | GC1                | 324234           | BBKM0000002 |           | Current     | Pensioner  | A       |           |
| 0              | 2        |             | M00000095 | GC2                | 6575676868       | IDIB000B011 |           | Cash Credit | Company    | A       |           |
| 0              | a        |             | E00297733 | GF                 | 4141411414141414 | PSIB0021073 |           | Savings     | Employee   | A       |           |
| 0              | a        |             | C00297790 | GG                 | 564647645        | PMCB0000326 |           | Current     | Contractor | D       |           |
| <<br>Showing 1 | to 10 of | `89 entries |           |                    |                  |             |           |             | « < 1 2    | 345     | ><br>> >> |

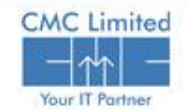

# **Delete Beneficiary**

#### **Delete Beneficiary**

Only Approver has permission to delete a Beneficiary row. To delete a Beneficiary

Select the checkbox from the **Approve Flag** column in the row that you want to delete.

#### Click **Delete** button.

|   | E00265303<br>E00154391<br>E00265170<br>E00265289 | Gola Tudu<br>SRI SUMIT KUNDU<br>Sandip das | 3214589658745269<br>33027647443 | SBIN0000056<br>SBIN0016646 |                         | Savings<br>Savings | Employee | A        | AXLPP5674F |                           |               |
|---|--------------------------------------------------|--------------------------------------------|---------------------------------|----------------------------|-------------------------|--------------------|----------|----------|------------|---------------------------|---------------|
|   | E00154391<br>E00265170<br>E00265289              | SRI SUMIT KUNDU<br>Sandip das              | 33027647443                     | SBIN0016646                |                         | Savinge            | E. I.    |          |            |                           |               |
|   | E00265170<br>E00265289                           | Sandip das                                 | 1458068000                      |                            |                         | Savings            | Employee | В        |            |                           | BLDO/<br>1/14 |
|   | E00265289                                        |                                            | 1430300333                      | UBIN0569194                | 834026012               | Savings            | Employee | A        | AIGBC4589Y |                           |               |
|   |                                                  | Sanjoy Bonik                               | 00004642000012                  | UBIN0569194                | 834026012               | Current            | Employee | D        | AIGPC7865R |                           |               |
| a | E00265195                                        | Seema Das                                  | 9006196985607                   | SBIN0014030                | 000000000               | Current            | Employee | в        |            |                           | WB/12         |
|   | E00265290                                        | Shymal Pal                                 | 0053484648912                   | UBIN0569194                | 834026012               | Current            | Employee | D        |            |                           |               |
| a | E00265311                                        | Siddhu Das                                 | 14589343423423                  | UBIN0569194                | 834026012               | Current            | Employee | в        | AIGFC4894R | 98747884 <mark>4</mark> 0 | SE/12         |
| 6 | E00265306                                        | Sudhakar Das                               | 31546491054                     | UBIN0572357                | <mark>686</mark> 026726 | Savings            | Employee | A        |            |                           |               |
| 2 | E00265194                                        | Sukumar Dash                               | 009006196985607                 | SBIN0014030                | 000000000               | Current            | Employee | в        |            |                           |               |
| a | E00265312                                        | Suman Kundu                                | 31167560122                     | SBIN0014637                | 124002013               | Savings            | Employee | A        |            |                           |               |
|   | 200203312                                        | Suman Kunuu                                | 5110/500122                     | 35140014037                | 124002013               | Savings            | Employee | <u>c</u> |            |                           |               |

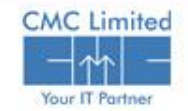

# **View the Approved Beneficiary Master**

#### **View the Approved Beneficiary Master**

- Select **Approved** from the **Status** drop down menu. The table displays the filtered Approve data.
- Select Status as Un-Approved and Un-Approved , relevant data is populated.
- Select Status as Wrong Data and Wrong Data , relevant data is populated.
- Select Status as In-Active Data and In-Active Data , relevant data is populated.
- Select **Status** as **Approved** and **Approved** data is populated (Available in only Approver's login).

| BENEFICIAR | γ Μάςτει | R     |              |               |            |                 |                     |                     | 1.5 . 11  |            |                   |                         |
|------------|----------|-------|--------------|---------------|------------|-----------------|---------------------|---------------------|-----------|------------|-------------------|-------------------------|
|            | Show 10  | ) 🗸 ( | entries      |               |            |                 |                     |                     |           |            | Status<br>Search: | Approved 💌<br>All       |
|            | Status 👙 | Edit  | Bank Account | 🛊 IFSC Code 👙 | MICR<br>No | Account<br>Type | Beneficiary<br>Type | Beneficiary<br>Name | 🗣 Group 🗧 | PAN 🖨      | Mobile<br>No      | Approved<br>Un-Approved |
|            | 0        | a     | 4354354      | BARBONADASH   |            | Current         | Employee            | 100                 | A         |            |                   | Delete Data             |
|            | 0        | a     | 3543534543   | BARBONADASH   |            | Savings         | Employee            | 101                 | A         | xyxyxy1234 |                   |                         |
|            | 0        | a     | 5345345      | BARBONADASH   |            | Savings         | Other               | 102                 | A         |            |                   |                         |

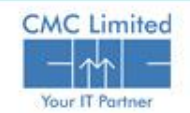

# Bill Entry (Top Sheet) through e-Pradan

In the **E-PRADAN** module you can associate Bills to Beneficiaries. You can set the payment mode of the Bills to either ECS/NEFT or Cheque or both modes. The Operator can enter the bill details, set the payment mode of the bill, enter the details of the Approved beneficiary who are associated with the bill.

### Beneficiary Bill Entry (Operator Log-in)

Click **Beneficiary Bill Entry** from the left hand side menu tree. **Beneficiary** form appears on the

| right hand side    |  |       |  |
|--------------------|--|-------|--|
| IIgill Hallu Slue. |  | 1.0.4 |  |
| 0                  |  |       |  |

| BENEFICIARY                                                                                                    |        |                                                                                                    |                                    |
|----------------------------------------------------------------------------------------------------|--------|----------------------------------------------------------------------------------------------------|------------------------------------|
| Details<br>Reference No.:<br>Bill Gross. & Net amount: *<br>Payee Department : *<br>SubType Description: *<br>HoA: * |        | Bill no. & Date: *<br>No.of Beneficiary & ECS<br>Amount:<br>No.of Beneficiary &<br>Cheque Amount:<br>Pay Mode: | ● ECS/NEFT/RTGS ○ Cheque<br>● Both |
|                                                                                                    | Search | Insert                                                                                                    | Refresh                            |

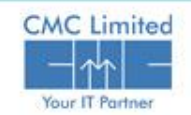

# Bill Entry (Top Sheet) through e-Pradan

| Beneficiary                                                                                                    |                                         |                                                                                                    |                                                                                                    |
|----------------------------------------------------------------------------------------------------|-----------------------------------------|----------------------------------------------------------------------------------------------------|----------------------------------------------------------------------------------------------------|
| Details<br>Reference No.:<br>Bill Gross. & Net amount: *<br>Payee Department : *<br>SubType Description: *<br>HoA: * |                                         | Bill no. & Date: *<br>No.of Beneficiary & ECS<br>Amount:<br>No.of Beneficiary &<br>Cheque Amount:<br>Pay Mode: | <ul> <li>O</li> <li>O</li></ul> |
|                                                                                                    | Save                                    | Refresh                                                                                                    |                                                                                                    |
| Enter the Bill N                                                                                                    | I <b>o</b> in the appropriate field.    |                                                                                                    |                                                                                                    |
| Enter the Bill D                                                                                                    | a <b>te</b> from the calendar that appe | ears when click                                                                                                | on that field.                                                                                                    |
|                                                                                                    |                                         |                                                                                                    |                                                                                                    |

- Enter the Bill Gross & Net Amount.
- Click on the **Payee Department** LOV button and select the Payee Dept. from the popup window.
- Click on the LOV button in the **Sub- Type Description** field.

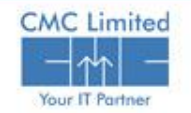

# Bill Entry (Top Sheet) through e-Pradan

- Click on the **HOA** LOV button multiple times to select all the Heads of Accounts.
- Select the Pay mode radio buttons from the given options as ECS/NEFT/RTGS, Cheque, or Both.
- Depending on the Pay Mode selection the buttons to enter the Beneficiary List appears.
- □ If you select ECS Mode as the Pay mode, the button name is ECS List.
- □ If you select **Cheque** Mode as the Pay Mode, the button name is **Cheque List**.
- For Both Mode as the selected Pay Mode the form displays two buttons named ECS List and Cheque List.

| Beneficiary                |                                           |                                                  |                                |
|----------------------------|-------------------------------------------|--------------------------------------------------|--------------------------------|
| Record Inserted Succes     | ssfully. Reference Number: 2014100001958  |                                                  |                                |
| Details                    | 2014100001958                             | Bill no & Date: *                                | 5632 21/11/2014                |
| Bill Gross & Net amount: * | 150 100                                   | No.of Beneficiary & ECS                          |                                |
| Payee Department : *       | AG                                        | Amount:<br>No.of Beneficiary &<br>Cheque Amount: |                                |
| SubType Description: *     | TR-26 Q                                   |                                                  |                                |
| HoA: *                     | 05 - 2401-00-105 - 001 - 12 - NP -<br>V Q | Pay Mode:                                        | ● ECS/NEFT/RTGS Cheque<br>Both |
|                            |                                           |                                                  |                                |
|                            |                                           |                                                  |                                |
|                            | Ecolid                                    | Pofrach                                          |                                |
|                            | ECOLISI                                   | Keilesii                                         |                                |
|                            |                                           |                                                  |                                |

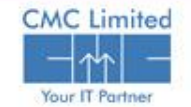

If the Pay mode is ECS, after the Bill reference number generation, the Beneficiary form displays ECS List button as shown

Click on the ECS List button.
 The form as shown in the side Figure appears :

| Reference N<br>Bill Gross. &<br>Payee Depa<br>SubType De<br>HoA: *                                                                                                    | No.:<br>3. Net amount: *<br>artment : *<br>escription: * | 20141<br>TR-25<br>05<br>V | 100001960<br>150<br>AG<br>5<br>- 2401-00-00 | )1 - 003 - 1           | 100<br>Q<br>4 - NP -                            | Bill no. & Date: *<br>No.of Beneficiary & ECS<br>Amount:<br>No.of Beneficiary &<br>Cheque Amount:<br>Pay Mode: | 1285<br>0<br>ECS/NEFT/RTGS<br>Both | 21/11/2014<br>0<br>Cheque      |
|----------------------------------------------------------------------------------------------------|----------------------------------------------------------|---------------------------|---------------------------------------------|------------------------|-------------------------------------------------|----------------------------------------------------------------------------------------------------|------------------------------------|--------------------------------|
| 2                                                                                                    |                                                          |                           |                                             |                        | ECS L                                           | st Refresh                                                                                                    |                                    |                                |
| Copy from                                                                                                    | n previous bill :- Fir                                   | nancial Yea               | ar 2006-2007                                | Reference No           | 0.                                              | Search                                                                                                    | ]                                  |                                |
| Bill No.                                                                                                    | 12                                                       | 285                       |                                             | Bill (                 | Date 21/11/2                                    | 114 Bill Gross Amount                                                                                          | -                                  | 150                            |
| Bill No.<br>Bill Net Amo<br>HoA<br>SubType De                                                                                                    | 11<br>punt<br>Ot<br>escription                           | 285<br>5-2401-00-<br>R-25 | 100<br>-001-003-14-NF                       | Bill [<br>Pay<br>Depar | Date 21/11/20<br>yee AG                         | 114 Bill Gross Amount<br>Total Beneficiary Am<br>Pay Mode                                                      | nount ECS/NEFT                     | 150<br>0<br>/RTGS              |
| Bill No.<br>Bill Net Amo<br>HoA<br>SubType De                                                                                                    | 12<br>punt 00<br>pscription TT<br>Name. *                | 285<br>5-2401-00-<br>R-25 | 100<br>-001-003-14-NF                       | Bill (<br>Pay<br>Depar | Date 21/11/2<br>yee AG<br>Account Type          | 114 Bill Gross Amount<br>Total Beneficiary Am<br>Pay Mode<br>Bank Account No                                   | nount ECS/NEFT                     | 150<br>0<br>/RTGS<br>Mobile No |
| Bill No.<br>Bill Net Amo<br>HoA<br>SubType De<br>Clear<br>Row                                                                                                    | 12<br>punt De<br>escription TF<br>Name, *                | 285<br>5-2401-00-<br>R-25 | 100<br>-001-003-14-NF<br>(FSC Code          | Bill (<br>Pa)<br>Depar | Date 21/11/20<br>yee AG<br>Account Type         | 114 Bill Gross Amount<br>Total Beneficiary Am<br>Pay Mode<br>Bank Account No                                   | nount ECS/NEFT                     | 150<br>0<br>/RTGS<br>Mobile No |
| Bill No.<br>Bill Net Amo<br>HoA<br>SubType De<br>Clear<br>Row                                                                                                    | unt<br>escription TF<br>Name. *                          | 285<br>5-2401-00-<br>R-25 | 100<br>-001-003-14-NF                       | Bill Depar<br>Depar    | Date 21/11/2/<br>vee AG AG Account Type         | 114 Bill Gross Amount<br>Total Beneficiary Am<br>Pay Mode<br>Bank Account No                                   | nount ECS/NEFT                     | 150<br>0<br>/RTGS<br>Mobile No |
| Bill No.<br>Bill Net Amo<br>HoA<br>SubType De<br>Clear<br>Row<br>Clear<br>Row<br>Clear<br>Row                                                                                                    | 12<br>ount Of<br>escription TF<br>Name. *                | 285<br>5-2401-00-<br>R-25 | 100<br>001-003-14-NF<br>(FSC Code           | Biil Depar             | Date 21/11/2/<br>yee AG                         | 114 Bill Gross Amount<br>Total Beneficiary Am<br>Pay Mode<br>Bank Account No                                   | Amount *                           | 150<br>0<br>/RTGS<br>Mobile No |
| Bill No.<br>Bill Net Amo<br>HoA<br>SubType De<br>Clear<br>Row<br>Clear<br>Clear<br>C | 12<br>ount Of<br>escription TF                           | 285<br>5-2401-00-<br>R-25 | 100<br>-001-003-14-NF<br>(FSC Code          | Bill [<br>Paj<br>Depar | Date 21/11/2/<br>yee AG                         | 14 Bill Gross Amount<br>Total Beneficiary Am<br>Pay Mode<br>Bank Account No                                    | Amount *                           | 150<br>0<br>/RTGS<br>Mobile No |
| Bill No.<br>Bill Net Amo<br>HoA<br>SubType De<br>Clear<br>Row<br>Clear<br>Clear<br>C | 12<br>punt Of<br>escription TF                           | 285<br>5-2401-00-<br>R-25 | 100<br>-001-003-14-NF<br>(FSC Code          | Bill [<br>Pay<br>Depar | Date 21/11/2/<br>tment AG                       | 14 Bill Gross Amount<br>Total Beneficiary Am<br>Pay Mode<br>Bank Account No                                    | Amount *                           | 150<br>0<br>/RTGS<br>Mobile No |
| Bill No.<br>Bill Net Amo<br>HoA<br>SubType De<br>Clear<br>Cow<br>Clear<br>Cow<br>Clear<br>Clear<br>Cow<br>Clear<br>Clear<br>Cleа<br>Cleаr<br>Clear<br>Cleаr<br>Clear<br>Clear<br>Clear<br>Clear<br>Clear<br>Clear<br>Clear<br>Clear<br>Clear<br>Clear<br>Clear<br>Clear<br>Clear<br>Clear<br>Cleаr<br>Clear<br>Cleаr<br>Clear<br>Cleаr<br>Cleаr<br>Cleаr<br>Cleаr<br>Cleаr<br>Cleаr<br>Cleаr<br>Cleаr<br>Cleаr<br>Cleаr<br>Cleаr<br>Cleаr<br>Cleаr<br>Cleаr<br>Cleаr<br>Cleаr<br>Cleаr<br>Cleаr<br>Cleаr<br>Cleаr<br>Cleаr<br>Cleаr<br>Cleа<br>Cleа<br>Cleа<br>Cleа<br>Cleа<br>Cleа<br>Cleа<br>Cleа                                                                                                    | 12<br>punt Of<br>escription TF                           | 285<br>5-2401-00-<br>R-25 | 100<br>-001-003-14-NF                       | Bill Depar<br>Depar    | Date 21/11/2/<br>tment AG Account Type          | 114 Bill Gross Amount<br>Total Beneficiary Am<br>Pay Mode<br>Bank Account No                                   | Amount *                           | 150<br>0<br>/RTGS<br>Mobile No |
| Bill No.<br>Bill Net Amo<br>HoA<br>SubType De<br>Clear<br>Com<br>Clear<br>Com<br>Com<br>Com<br>Com<br>Com<br>Com<br>Com<br>Com                                                                                                    | 12<br>punt Ot<br>escription TF                           | 285<br>5-2401-00-<br>R-25 | 100<br>-001-003-14-NF                       | Bill I<br>Pay<br>Depar | Date 21/11/2/<br>tment AG                       | 114 Bill Gross Amount<br>Total Beneficiary Am<br>Pay Mode<br>Bank Account No                                   | Amount *                           | 150<br>0<br>/RTGS<br>Mobile No |
| Bill No.<br>Bill Net Amo<br>HoA<br>SubType De<br>Clear<br>Com<br>Clear<br>Com<br>Clear<br>Com<br>Com<br>Com<br>Com<br>Com<br>Com<br>Com<br>Com                                                                                                    | 12<br>punt<br>escription<br>Name, *                      | 285<br>5-2401-00-<br>R-25 | 100<br>-001-003-14-NF                       | Bill I<br>Pay<br>Depar | Date 21/11/2/<br>trent AG                       | 114 Bill Gross Amount<br>Total Beneficiary Am<br>Pay Mode<br>Bank Account No                                   | Amount *                           | 150<br>0<br>/RTGS<br>Mobile No |
| Bill No.<br>Bill Net Amo<br>HoA<br>SubType De<br>Clear<br>Com<br>Com<br>Com<br>Com<br>Com<br>Com<br>Com<br>Com<br>Com<br>Com                                                                                                    | 11<br>punt Oc<br>escription TF                           | 285                       | 100<br>-001-003-14-NF                       | Bill I<br>Pay<br>Depar | Date 21/11/2/<br>trent AG                       | 114 Bill Gross Amount<br>Total Beneficiary Am<br>Pay Mode<br>Bank Account No                                   | Amount *                           | 150<br>0<br>/RTOS<br>Mobile No |
| Bill No.<br>Bill Net Amo<br>HoA<br>SubType De<br>Clear<br>Com<br>Com<br>Com<br>Com<br>Com<br>Com<br>Com<br>Com<br>Com<br>Com                                                                                                    | 11<br>punt OC<br>escription TF                           | 285<br>5-2401-00-<br>R-25 | 100<br>-001-003-14-NF                       | Bill I<br>Pay<br>Depar | Date 21/11/2/<br>vee AG  tment AG  Account Type | 14 Bill Gross Amount<br>Total Beneficiary Am<br>Pay Mode<br>Bank Account No<br>Total Amount                    | Amount <sup>*</sup>                | 150<br>0<br>/RTGS<br>Mobile No |
| Bill No.<br>Bill Net Amo<br>HoA<br>SubType De<br>Clear<br>Com<br>Com<br>Com<br>Com<br>Com<br>Com<br>Com<br>Com<br>Com<br>Com                                                                                                    | 11<br>punt Ot<br>escription TF                           | 285<br>5-2401-00-<br>R-25 | 100<br>001-003-14-NF                        | Bill I<br>Pay<br>Depar | Date 21/11/2/<br>vee AG  tment AG  Account Type | 114 Bill Gross Amount<br>Total Beneficiary Am<br>Pay Mode<br>Bank Account No<br>Total Amount                   | Amount *                           | 150<br>0<br>/RTGS<br>Mobile No |

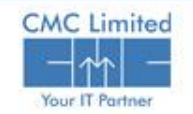

# **ECS Payment Mode**

You can also copy the beneficiary list from a previous bill. To copy the beneficiary list from previous bill

Select the check box **Copy from previous bill**.

| Copy from previous bill :- Financial Year 2006-2007 💌 Reference No.                             | Sear                                                                                         | h                                        |                                         |
|-------------------------------------------------------------------------------------------------|----------------------------------------------------------------------------------------------|------------------------------------------|-----------------------------------------|
|                                                                                                 | Financial Year                                                                               | 2006-2007 💌                              |                                         |
|                                                                                                 | 8978                                                                                         | 2007-2008<br>2008-2009<br>2009-2010      |                                         |
| Select the <b>Financial Year</b> from the dropdown menu.                                        | 10-3456-00-1                                                                                 | 2010-2011<br>2011-2012<br>2012-2013      | -                                       |
|                                                                                                 | TR-26                                                                                        | 2013-2014<br>2014-2015                   | j                                       |
| Click on the <b>Reference NO</b> LOV button and select the                                      | <b>UOV - Mozilla Fi</b>                                                                      | <b>refox</b><br>777/webbill/Lov?item=SEL | .ECT_BILL_DETAILS_                      |
| relevant value from the popup window. The list would                                            | Enter Filter Criteria:                                                                       | %                                        |                                         |
| Sub Type Description. For example, in this case only TR                                         | Ref no         Fin Yea           2014100001958         20           2014100001895         20 | r Bill No Bill Dat<br>014 5632           | te Gross Am<br>21/11/2014<br>12/11/2014 |
| 26 bills reference numbers would populate as the Bill has entered in TR 26 Sub Type description | 2014100001894 20<br>2014100001893 20<br>2014100001731 20                                     | 000755<br>014 E7zzz<br>014 E_T_001       | 12/11/2014<br>11/11/2014<br>22/09/2014  |
|                                                                                                 |                                                                                              |                                          |                                         |
|                                                                                                 |                                                                                              |                                          |                                         |
|                                                                                                 |                                                                                              | Select                                   | Close                                   |

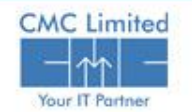

Search

100

200 200

200

400

SEARCH\_PREV&SQL1=2014850

ount Net Amount 150

200

200 200

400

Search anywhere

# **ECS Payment Mode**

- Click on the Search button. The list of beneficiaries used in the selected particular bill appears in the table.
- □ Enter the Amount.
- Click on the Add Row link to add more beneficiaries in the bill.
- Click on the delete icon to delete any existing beneficiary from the list.
- Click Save.
- Click on the Modify icon. A pop window opens to let you modify only the Amount field.

| 0                         | lo.                                                    | 8978                           |                                    | Bill C       | Date 21/11/2 | 014    | Bill Gross Amount                    |                 |             | 500       |
|---------------------------|--------------------------------------------------------|--------------------------------|------------------------------------|--------------|--------------|--------|--------------------------------------|-----------------|-------------|-----------|
| Bill N                    | let Amount                                             |                                | 500                                | Pay<br>Depar | /ee CA       |        | Total Beneficiary A                  | mount           |             | 0         |
| HoA                       |                                                        | 10-3456-00-10                  | 04-001-50-N                        | IP-V         |              |        | Pay Mode                             |                 | ECS/NEFT/RT | 38        |
| SubT                      | Type Description                                       | TR-26                          |                                    |              |              |        |                                      |                 |             |           |
| lear                      | Name, *                                                | IFS                            | SC Code                            | MICR No.     | Account Type | Ban    | k Account No                         | Am              | ount *      | Mobile No |
| .uw<br>T                  | MILAN KUMAR NANE                                       | DI SBIN                        | N0015472                           | 641002058    | Savings      | 315969 | 42453                                |                 |             |           |
| î                         | MANIK CHANDRA MA                                       | ANDAL IDIB                     | 000M257                            | 785019402    | Savings      | 318885 | 32365                                |                 |             |           |
|                           |                                                        |                                |                                    |              |              |        | Total Amount                         |                 | 0           |           |
|                           |                                                        |                                |                                    | Save         | Import       |        | Back                                 |                 |             |           |
| XI.                       | Update Bene:                                           | ficiary D                      | etails                             | Save         | Import       |        | Back                                 |                 |             |           |
| X]<br>Jank                | Update Bene:<br>Account No<br>Code<br>punt Type        | ficiary D<br>þoo<br>UBI<br>Cur | etails<br>046420<br>N05691<br>rent | Save         |              |        | Back<br>MICR No<br>Name              | 83402<br>Rajdee | 26012<br>ep |           |
| X]<br>Jank<br>FSC<br>Acco | Update Bene:<br>Account No<br>Code<br>punt Type<br>unt | ficiary D<br>poo<br>UBI<br>Cur | etails<br>046420<br>N05691<br>rent | Save         | Import<br>50 |        | Back<br>MICR No<br>Name<br>Mobile No | 83402<br>Rajdea | 26012<br>ep |           |

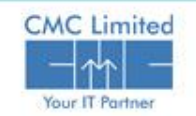

# **Cheque Payment Mode**

□ If you have selected Pay mode as Cheque, **Cheque List** button appears after Bill save.

□ Click on the Cheque List button to enter the details. The following form appears.

| ∃ill No.<br>∃ill Net Amount<br>HoA<br>BubType Descrip | 4548<br>50<br>57-5425-00-190-001-<br>tion TR-23 | Bill Date<br>Payee<br>Department<br>54-SP-V | 21/11/2014<br>BT | Bill Gross Amount<br>Total Cheque Amount<br>Pay Mode | CHEQUE  | 0   |
|-------------------------------------------------------|-------------------------------------------------|---------------------------------------------|------------------|------------------------------------------------------|---------|-----|
| SI No                                                 | .*                                              | Payee name *                                |                  | Amount *                                             | Pay Mod | e * |
| 1                                                     | <b>BLOCK LIVESTOCK DEV</b>                      | OFFICER DANTAN-I.                           |                  |                                                      | Open    | ~   |
| <u>m</u> 2                                            |                                                 |                                             |                  |                                                      | A/C     | ~   |
| 💼 3                                                   |                                                 |                                             |                  |                                                      | A/C     | ~   |
| iiii 4                                                |                                                 |                                             |                  |                                                      | A/C     | *   |
| 💼 5                                                   |                                                 |                                             |                  |                                                      | A/C     | *   |
| <b>m</b> 6                                            |                                                 |                                             |                  |                                                      | A/C     | *   |
| 💼 7                                                   |                                                 |                                             |                  |                                                      | A/C     | *   |
| <b>a</b> 8                                            |                                                 |                                             |                  |                                                      | A/C     | *   |
| <b>m</b> 9                                            |                                                 |                                             |                  |                                                      | A/C     | *   |
| 💼 10                                                  |                                                 |                                             |                  |                                                      | A/C     | *   |
|                                                       |                                                 |                                             | Total Amount     |                                                      |         |     |

- □ Enter the **Payee Name** and **Amount** in the respective fields.
- Select the **Pay Mode** from the dropdown menu.

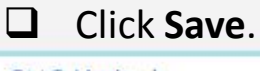

# **Both Payment Mode**

When you insert a Bill that you are submitting to Treasury for payment, you can select the payment mode for the Bill as Both. It means that one particular bill can be paid by both ECS mode and cheque mode. In other words, part of the payment can be made by cheque and the rest can be paid by ECS mode.

- Click **Insert** in the **Beneficiary** form.
- Enter Bill No. in the Bill No field and select the date of transaction from the Calendar in the Date field.
- Enter the Bill Gross & Net Amount in the respective fields.
- Select Payee Department from the LOV popup window.
- Select Subtype Description from associated LOV window.

| and the second second sec | Details<br>Reference No.:<br>Bill Gross. & Net amount. *<br>Payee Department : *<br>SubType Description: *<br>HoA: * |        | Bill no. & Date: *<br>No.of Beneficiary & ECS<br>Amount:<br>No.of Beneficiary &<br>Cheque Amount:<br>Pay Mode: | © ECSI/NEFT/RTGS O Cheque<br>Both |
|----------------------------------------------------------------------------------------------------|----------------------------------------------------------------------------------------------------|--------|----------------------------------------------------------------------------------------------------|-----------------------------------|
|                                                                                                    |                                                                                                    | Search | Insert                                                                                                    | Refresh                           |

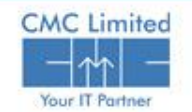

# **Both Payment Mode**

- Click on the **HOA** LOV button multiple times and select all the fields of the HOAs.
- Select **Both** radio button as the Pay Mode from the given options.
- Click **Save**. A reference number is generated and appears on top.

| BENEFICIARY                                                                                               |                                                                                  |                                                                                                    |                                                                                                    |
|----------------------------------------------------------------------------------------------------|----------------------------------------------------------------------------------|----------------------------------------------------------------------------------------------------|----------------------------------------------------------------------------------------------------|
| Record Inserted Succe                                                                                     | ssfully. Reference Number: 2014100001965                                         |                                                                                                    |                                                                                                    |
| 🗸 Details —                                                                                               |                                                                                  |                                                                                                    |                                                                                                    |
| Reference No.:<br>Bill Gross. & Net amount: *<br>Payee Department : *<br>SubType Description: *<br>HoA: * | 2014100001965<br>880<br>CA<br>TR-25<br>10 - 3475-00-106 - 002 - 02 - NP -<br>V Q | Bill no. & Date: *<br>No.of Beneficiary & ECS<br>Amount:<br>No.of Beneficiary &<br>Cheque Amount:<br>Pay Mode: | 789       21/11/2014         0       0         0       0         ECS/NEFT/RTGS       Cheque            Both |
|                                                                                                    | ECS List                                                                         | Cheque List                                                                                                    | Refresh                                                                                                    |

- □ Two buttons namely **ECS List** and **Cheque List** appear.
- □ 10. Click on each button to enter the details of ECS mode and Cheque Mode beneficiary details as explained before in the respective sections and save the respective data.

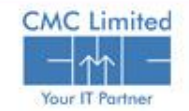

# **Bill Submission**

Bill Submission is available only in **Approver's** Login.

| ENEFICIARY                                                                                                    |                                                                                    |                                                                                                    |                                                                                                    |
|----------------------------------------------------------------------------------------------------|------------------------------------------------------------------------------------|----------------------------------------------------------------------------------------------------|----------------------------------------------------------------------------------------------------|
| Details<br>Reference No.:<br>Bill Gross, & Net amount: *<br>Payee Department : *<br>SubType Description: *<br>HoA: * | 2014100001965<br>880 800<br>CA<br>TR-25<br>10 - 3475-00-106 - 002 - 02 - NP -<br>V | Bill no. & Date: *<br>No.of Beneficiary & ECS<br>Amount:<br>No.of Beneficiary &<br>Cheque Amount:<br>Pay Mode: | 789       21/11/2014         0       0         0       0         0       0         0       0         0       0         0       0         0       0         0       0         0       0         0       0         0       0         0       0         0       0         0       0         0       0         0       0 |
|                                                                                                    | Submit ECS Lis                                                                     | st Cheque List                                                                                                 | Refresh                                                                                                    |
| ck on the <b>Subm</b><br>pears as shown                                                                              | <b>it</b> button. The Bill appears ava<br>below:                                   | ailable to Trea                                                                                                | sury. The success mess                                                                                                    |
| Beneficiary                                                                                                    | eneficiary Details Successfully Submitted<br>Il Has Been Submitted To Treasury.    |                                                                                                    |                                                                                                    |

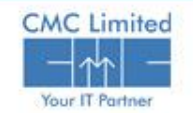

| DDO De    | tails       |                         |                    |             |                    |            |        |
|-----------|-------------|-------------------------|--------------------|-------------|--------------------|------------|--------|
| Bill No & | Date        | OR_CVP_1                | 08/11/2012         |             |                    |            |        |
| Token N   | o & Date    | 613                     | 08/11/2012         |             |                    |            |        |
| Gross &   | Net Amt     | 12000                   | 11000              |             |                    |            |        |
| SI        | Name        |                         | Bank IFSC Code     | MICR Number | Account Number     | Mobile No  | Amount |
| 1         | SASMITA     | PATTANAYAK              | UCBA0000664        | 751028004   | 6640100005550      |            | 1000   |
| 2         | RAMESH      | CHANDRA DASH            | UCBA0000664        | 751028004   | 6640100008406      |            | 1000   |
| 3         | PRAKASH     | CHANDRA MOHANTY         | UCBA0000664        | 751028004   | 6640100007545      |            | 1000   |
| 4         | CHITTARA    | ANJAN PRADHAN-I         | UCBA0000664        | 751028004   | 6640100953512      |            | 1000   |
| 5         | RADHASH     | YAMA MISHRA             | UCBA0000664        | 751028004   | 6640100893650      |            | 1000   |
| 6         | SUKANTA     | KUMAR DAS               | UCBA0000664        | 751028004   | 6640100921521      |            | 1000   |
| 7         | TAPAS KU    | JMAR SAHU               | UCBA0000664        | 751028004   | 6640100006227      |            | 1000   |
| 8         | SAILEND     | RA NATH ROUT            | UCBA0000664        | 751028004   | 6640100909718      |            | 1000   |
| 9         | NIRANJAN    | MALLICK                 | UCBA0000664        | 751028004   | 6640100007868      |            | 1000   |
| 10        | MANORA      | NJAN DAS                | UCBA0000664        | 751028004   | 6640100897388      |            | 1000   |
| 11        | Assistant ( | Director, DTI(O) Bhubar | neswar PUNB0373000 | 400024053   | 123456789123456789 | 7504187461 | 1000   |

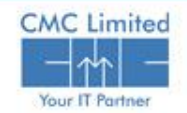

# **Bill Receiving At Front Desk**

After the Bill is submitted at the e-Pradan module, the Bill becomes available in the Treasury end. To search the bill in Treasury module

| Select DDO C                 | ode:     | QS                 | elect Reference Id: *      |                            | <b>Q</b> Physical Bill Re | ceive Date :        |             |
|------------------------------|----------|--------------------|----------------------------|----------------------------|---------------------------|---------------------|-------------|
|                              |          | -                  |                            |                            |                           |                     |             |
| Receive                      |          |                    |                            |                            |                           |                     |             |
| Select Task:                 | New Bill | <b>V</b>           | Token No. and Date:        |                            | q                         |                     |             |
| Bill No. and Date: *         |          |                    | Bill Type: *               | Non Employee               | Employee O Bill Su        | b Q                 |             |
| Prev Token No and Date       | :        |                    | Salary Month and Ye        | ar: select                 | Arrear                    | Date                |             |
| otment Details               |          |                    |                            |                            |                           |                     |             |
| DDO Code &<br>Designation: * |          | ٩                  |                            |                            |                           |                     |             |
| Payee Department: *          | Q        | Head of A/c: *     | dem - maj<br>charged voted | submaj-minor<br>] <b>Q</b> | scheme - detail           | - plan status -     |             |
| ment Details & Rem           | arks     |                    |                            |                            |                           |                     |             |
| Available Amount:            |          | Gross<br>Amount: * | 1                          | let Amount: *              | E                         | ly Transfer Amount: | e<br>I<br>Ř |
| Remarks:                     |          |                    |                            |                            |                           |                     |             |
|                              |          |                    |                            |                            |                           |                     |             |

Select Reference ID from LOV, click on the Search button & bill populates at the Treasury end.

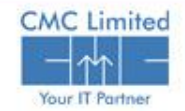

# **Bill from COSA**

A user can also receive and approve COSA bill at the e-Pradan module and can search the modified COSA bill in the Treasury end.

| FMS   WB Integrated Fit                                         | nancial Management System, West Ben | gal                                                                    |                 |                                                  | Home   Downloads   Logout Close<br>Window |
|-----------------------------------------------------------------|-------------------------------------|------------------------------------------------------------------------|-----------------|--------------------------------------------------|-------------------------------------------|
| Welcome TOCMC ( Treasury Officer )                              | Treasury Name: Chandernagore Fi     | nancial Year: 2014-2015                                                |                 |                                                  | Last Login: Sep 18, 2014 02:08            |
|                                                                 | Upload COSA File: *                 | Choose File No file chosen<br>Choose File No file chosen               | Upload          |                                                  |                                           |
| Select Task:<br>Bill No. and Date: *<br>Prev Token No and Date: | New Bill                            | Budget Type:<br>Bill Type and Description: *<br>Arrear From - To Date: | Budgeted v      | Token No. and Date: Salary Month and Year: Selec |                                           |
| Allotment Details DDO Code & Designation: * Payee Department: * | Q Head of A/c: *                    | · [ · [                                                                |                 | ]Q                                               |                                           |
| Payment Details Available Amount:                               | Gross Amount: *                     |                                                                        | Net Amount: *   | By Transfer Amount:                              |                                           |
| Messenger Details and Remarks –<br>Messenger Name:              |                                     |                                                                        |                 | Remarks:                                         |                                           |
| Subdetaile                                                      | sd Bytr                             | ansfer<br>Save                                                         | GISS<br>Refresh | Payore                                           | <u>ler</u>                                |

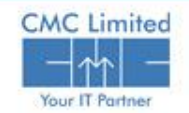

# Advice generation at Treasury level

| Pay Adv  | /ICE LIST GENER     | ATION                  |                     |                |                                                  |                                        |        |                     |           |
|----------|---------------------|------------------------|---------------------|----------------|--------------------------------------------------|----------------------------------------|--------|---------------------|-----------|
|          |                     |                        |                     |                |                                                  |                                        |        |                     |           |
| Bills ha | aving beneficiary d | etail are not consider | ed in local advice. |                |                                                  |                                        |        |                     |           |
| Advic    | e Details           |                        |                     |                |                                                  |                                        |        |                     |           |
|          |                     |                        |                     | 🔵 Pre          | evious Financial Year 🛛 🍥 Current Financial Year |                                        |        |                     |           |
| Advice   | Id & Date           |                        |                     | Ē              | Bank Name State Bank of India-Sta                | te Bank Of India.Govt. Tr 🖹            |        |                     |           |
| Pendin   | g Advice Details    |                        |                     |                |                                                  |                                        | Select | All   Des           | select Al |
| SL No    | Token Number        | Bill No                | Bill Date           | Metal Token No | Description                                      | Payee Name                             | Amount | Mode<br>of<br>Drawl | Include   |
| 1        | 551                 | 13                     | 10/10/2012          |                | Establishment Pay Bill (Without NPS)             | Assistant Director, DTI(O) Bhubaneswar | 80     |                     |           |
| 2        | 552                 | 11                     | 10/10/2012          |                | Establishment Pay Bill (Without NPS)             | Assistant Director, DTI(O) Bhubaneswar | 100    |                     |           |
| 3        | 576                 | 31stOct_PL_001         | 31/10/2012          |                | By Transfer to PL Account                        | Assistant Director, DTI(O) Bhubaneswar | 150    | A/c<br>Payee        |           |
| 4        | 579                 | 1                      | 01/11/2012          |                | Motor Cycle/Moped                                | Assistant Director, DTI(O) Bhubaneswar | 100    | A/c<br>Payee        |           |
| 5        | 613                 | OR_CVP_1               | 08/11/2012          |                | Establishment Pay Bill (Without NPS)             | Assistant Director, DTI(O) Bhubaneswar | 11000  |                     | <b>V</b>  |
|          |                     |                        |                     |                |                                                  |                                        |        |                     |           |

Query Advice

Search

Approve

Refresh

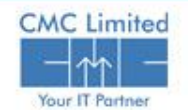

# **Debit Scroll Import and Failed Transaction Details**

| Central Scroll Import                                              |              |                |                          |           |       |
|--------------------------------------------------------------------|--------------|----------------|--------------------------|-----------|-------|
| Download/Import Debit Scroll File Process Date * [31] (DD/MM/YYYY) |              |                | Refresh Import           | Hide File | 25    |
| Show 10 💌 entries                                                  |              |                | St                       | earch:    |       |
| Bank Name 🔶                                                        | UploadDate 🔤 | Process date 🛛 | File Name \ominus        | Status 🔶  | Log 🔶 |
| State Bank of India                                                | 08/11/2012   | 08/11/2012     | PAD08112012.xml          | U         | Log   |
| State Bank of India                                                | 06/11/2012   | 03/09/2012     | CloseMonth.xml           | E         | Log   |
| State Bank of India                                                | 06/11/2012   | 06/11/2012     | PAD06112012.xml          | S         | Log   |
| State Bank of India                                                | 03/11/2012   | 03/11/2012     | PAD03112012_newon5th.xml | S         | Log   |
|                                                                    |              |                |                          |           |       |

- □ For each token, failed or success, voucher no will be assigned to the bill.
- For each failed transaction in a bill, a challan with a predefined suspense head 8658 will be generated automatically. This suspense will be cleared at the time of refund bill generation.
- □ Failed transactions will be available at DDO end for necessary correction

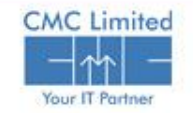

# **Failed Transaction Details and correction**

MODIFY FAILED TRANSACTION all • Unsettled Transaction O Settled Transaction DDO can see all failed Ref No **Bill No Total Failed Transaction** Bill Date Gross Amount Net Amount To be beneficiary details and 390 OR\_CVP\_1 08/11/2012 2 12000 11000 Failed transaction de 2 334 6thNov\_006 06/11/2012 100 30 2 the reason of failure and DDO will correct information. the System will mark those corrections as Modify Failed Transaction "Corrected". Note: If you change information of bank account details then please check the respected corrected box in the line Record Updated Successfully. Bill Details Reference No 390 Bill No & Date OR\_CVP\_1 08/11/2012 11000 Bill Gross & Net Amount 12000 Total Failed Transaction List Bank Account No \* IFSC Code MICR No Account Type Name Status Corrected 06640100005550 UCBA0000664 751028004 Savings SASMITA PATTANA) 1000 06640100007545 UCBA0000664 751028004 Savings PRAKASH CHANDRA 1000 Y Refresh Save

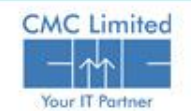

# System generated bill for failed transaction

| Miscellaneo | ous Bill                                                                                                    |
|-------------|----------------------------------------------------------------------------------------------------|
|             | Bill submitted to treasury                                                                                                    |
|             | Bill Details                                                                                                    |
|             |                                                                                                    |
|             | Reference Number 2012262 Bill No & Date Return_Adjust_614_18( 08/11/2012 📑 (DD/MM/YYYY)                                       |
|             | Chart Of Account 00 8658 00 102 2771 79018 936 0 0 0                                                                          |
|             | Gross & Net Amount 1000 1000 Bill Type Miscellaneous                                                                          |
|             | Payment Type 5 Refund of Deposit Office Name                                                                                  |
|             | Department Code View Bill Status                                                                                              |
|             |                                                                                                    |
|             | Balance Allotment     Bill's Pending For Checking     Pending Bill Amount     Actual Balance Amount       0     0     0     0 |
|             |                                                                                                    |
|             | Insert Modify Save Forward Print Search Refresh                                                                               |

Day end, system generates (Triggered by TO) a "Refund Bill" against all corrected beneficiaries. System will automatically clear the suspense amount booked under 8658

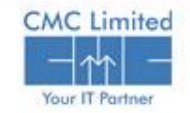

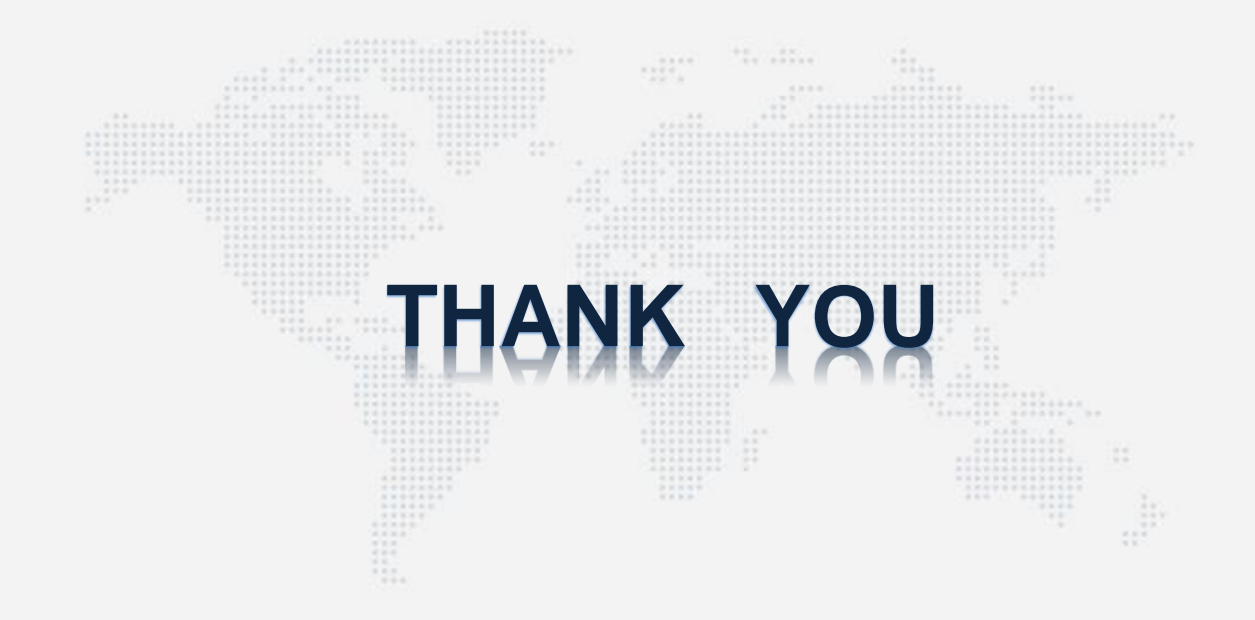

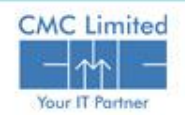